## **2FA: Geräte-Verwaltung**

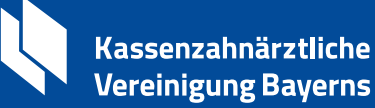

Gerät löschen – so geht's

lst Ihre KZVB-ID nur auf <u>einem</u> Gerät registriert? Hier zeigen wir Ihnen, wie Sie Ihre KZVB-ID löschen

Öffnen Sie die KZVB-ID-App 🖸

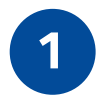

Wählen Sie Bearbeiten

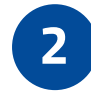

Wählen Sie KZVB-ID deaktivieren

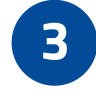

Bestätigen Sie die Deaktivierung

Ihr Benutzername (KZVB-ID) wurde in den lokalen Papierkorb der KZVB-ID-App verschoben. So entfernen Sie den Benutzernamen (KZVB-ID) vollständig aus der App:

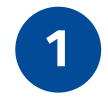

Wählen Sie erneut Bearbeiten

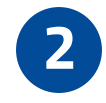

Öffnen Sie den Papierkorb bzw. Deaktivierte KZVB-IDs

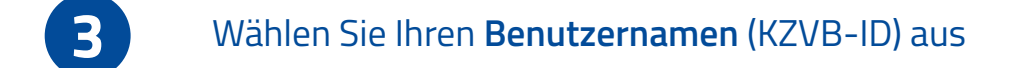

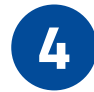

Tippen Sie auf Auf diesem Gerät löschen

Ihre KZV-ID wurde nun vollständig aus der KZVB-ID-App entfernt.